# ООО «ЭНЕРГОКОНТРОЛЬ»

# **ПРОГРАММНОЕ ОБЕСПЕЧЕНИЕ SMARTGUIDE** Руководство по эксплуатации

Москва 2025

# СОДЕРЖАНИЕ

# 1. Введение

- 1.1. Назначение
- 1.2. Программные и аппаратные требования

# 2. Серверная часть ПО

# 3. Рабочее место ПО

- 3.1. Установка
- 3.2. Первичная авторизация
- 3.3. Повторный вход
- 3.4. Завершение работы

# 3.5. Восстановление пароля

# 4. Мобильное приложение

- 4.1. Установка
- 4.2. Первичная авторизация
- 4.3. Повторный вход
- 4.4. Первичная настройка
- 4.5. Выход из учётной записи
- 4.6. Восстановление пароля

# 1. Введение

# 1.1. Назначение

Программное обеспечение SMARTGUIDE (далее ПО) предназначено для использования производственным персоналом электросетевых, генерирующих и других промышленных предприятий, при управлении режимом работы и техническим состоянием оборудования и установок.

Использование программного обеспечения SMARTGUIDE позволяет предотвратить негативные последствия, вызванные нарушением заданной последовательности действий с оборудованием или установками, либо выполненными действиями в отношении неверно выбранного оборудования или установки. Указанный результат достигается за счёт управления последовательностью и объёмом выводимой пользователю программного обеспечения SMARTGUIDE информации, а также благодаря функции верификации.

Помимо функционала, обеспечивающего безопасность и надёжность, программное обеспечение позволяет сократить время составления бланка переключений.

Настоящее руководство (далее Руководство) описывает особенности установки и эксплуатации программного обеспечения SMARTGUIDE.

Программное обеспечение SMARTGUIDE состоит из трёх компонентов: серверная часть, рабочее место пользователя и мобильное приложение.

Серверная часть — это система, состоящая из группы микро-сервисов, внешнего API и базы данных, предназначенная для обеспечения функционирования всех компонентов ПО. Можно выделить следующие функции:

- Хранение и обработка данных
- Обеспечение целостности данных
- Проверка прав доступа
- Логирование и аудит

Рабочее место пользователя предназначено для подготовки данных для функционирования ПО и проведения анализа работы персонала. Можно выделить следующие функции:

- Управление пользователями системы
- Управление правами и ролями
- Подготовка данных электроустановок
- Управление бланками
- Просмотр истории переключений.

Мобильное приложение предназначено для использования производственным персоналом непосредственно при управлении режимом работы и техническим состоянием оборудования и установок. Сформированные предварительно базы данных с электроустановками, объектами воздействия, возможными действиями, бланками переключений, позволяют применять загруженные или создавать новые бланки переключений. Так, с использованием мобильного устройства в режиме выполнения переключений, пользователь следует рекомендациям на экране, производит поиск и проверку объекта, путем сканирования метки, и, после успешной верификации, выполняет предписанные бланком действия.

Мобильное приложение спроектировано таким образом, что позволяет работать в условиях отсутствия связи с серверной частью.

Пользователи рабочего места и мобильного приложения имеют следующие роли и права:

| Роль             | Права                               |
|------------------|-------------------------------------|
|                  | Управление пользователями           |
|                  | Управление ролями                   |
|                  | Создание электроустановок           |
| Администратор ПО | Редактирование объектов воздействия |
|                  | Редактирование типов объектов       |
|                  | Создание бланков                    |
|                  | Создание типовых бланков            |

| Роль                     | Права                               |  |  |
|--------------------------|-------------------------------------|--|--|
|                          | Архивирование бланков               |  |  |
|                          | Архивирование электроустановок      |  |  |
|                          | Архивирование объектов воздействия  |  |  |
|                          | Просмотр бланков                    |  |  |
|                          | Просмотр истории переключений       |  |  |
|                          | Редактирование объектов воздействия |  |  |
|                          | Создание бланков                    |  |  |
|                          | Создание типовых бланков            |  |  |
| Младший администратор ПО | Архивирование бланков               |  |  |
|                          | Архивирование объектов воздействия  |  |  |
|                          | Просмотр бланков                    |  |  |
|                          | Просмотр истории переключений       |  |  |
|                          | Разрешение переключений             |  |  |
| Писистист                | Создание бланков                    |  |  |
| диспетчер                | Просмотр бланков                    |  |  |
|                          | Просмотр истории переключений       |  |  |
|                          | Выполнение переключений             |  |  |
| Overezer                 | Создание бланков                    |  |  |
| Oneparop                 | Просмотр бланков                    |  |  |
|                          | Просмотр истории переключений       |  |  |
| Диспетчер-оператор       | Права диспетчера и оператора        |  |  |

При необходимости администратор имеет возможность скорректировать список предоставленных прав.

Функциональные характеристики и порядок действий пользователей при работе с мобильным приложением и рабочим местом описаны в соответствующих руководствах.

## 1.2. Программные и аппаратные требования

Для корректной работы серверной части ПО необходима следующая минимальная конфигурация:

- Одноядерный процессор с тактовой частотой 1Ghz
- Оперативная память 2Gb
- Свободное место на жестком диске 500Мb
- Подключение к локальной сети или доступ в интернет.
- Операционная система на базе Linux.

Для корректной работы на рабочем месте пользователя ПО необходима следующая минимальная конфигурация:

- Одноядерный процессор с тактовой частотой 1Ghz
- Оперативная память 512Mb
- Свободное место на жестком диске 500Mb
- Подключение к локальной сети или доступ в интернет.
- Операционная система на базе Linux.

Для корректной работы мобильного приложения необходима следующая минимальная конфигурация:

- Одноядерный процессор с тактовой частотой 1.8Ghz
- Оперативная память 3 Gb
- Операционная система Android 12+
- Свободное пространство 500Мb
- Камера с разрешением 5 Мр
- Связь:

GSM: 850/900/1800/1900 ΜΓμ WCDMA: Bands 1/2/4/5/8 LTE FDD: Bands 1/2/3/4/5/7/8/13/20/28/66 LTE TDD: Bands 38/40/41 WiFi 2,4/5 ΓΓμ Bluetooth5.0

## 2. Серверная часть ПО

Установка и настройка сервера осуществляется системным администратором.

#### 3. Рабочее место ПО

Формирование базы данных для выполнения производственных задач осуществляется с использованием рабочего места. При наличии соответствующих прав, пользователь создаёт новых пользователей, присваивает им роли и права, создаёт и редактирует базы данных с электроустановками и объектами воздействия, с возможными действиями и бланками переключений.

Перечисленные действия осуществляются пользователем с использованием рабочего места согласно указаниям, описанным в соответствующем руководстве пользователя рабочего места ПО.

### 3.1. Установка

Установка программного обеспечения на рабочее место пользователя осуществляется системным администратором в соответствии с корпоративными политиками безопасности.

#### 3.2. Первичная авторизация

Для первого входа в систему выполните следующие шаги:

- Запустите приложение.
- Введите учетные данные в стартовом окне формы авторизации: Логин: admin Пароль: admin
  - Сервер: ввести предоставленный администратором адрес
- Нажмите кнопку «Войти».

| Вход в приложение | - |     | ×   |
|-------------------|---|-----|-----|
|                   |   |     |     |
|                   |   |     |     |
|                   |   |     |     |
| Логин:            |   |     |     |
| Пароль:           |   |     |     |
| Сервер:           |   |     |     |
|                   |   |     | •   |
|                   |   | Boi | іти |

#### Рис.1 Вход в ПО

После успешной аутентификации система автоматически запросит смену пароля по умолчанию. В открывшейся форме введите новый пользовательский пароль (дважды, для подтверждения) и нажмите «ОК» для сохранения изменений:

| Изменение пароля      |   | -  |       | ×   |
|-----------------------|---|----|-------|-----|
| Имя пользователя:     |   |    |       |     |
|                       |   |    |       |     |
| Текущий пароль:       |   |    |       |     |
|                       |   |    |       |     |
| Новый пароль:         |   |    |       |     |
|                       |   |    |       |     |
| Подтверждение пароля: |   |    |       |     |
|                       |   |    |       |     |
|                       |   |    |       |     |
|                       | C | )K | Отмен | ить |

Рис.2 Смена пароля

### 3.3. Повторный вход

Для последующих сеансов работы:

- Введите ваш логин в соответствующее поле
- Укажите пользовательский пароль, установленный в разделе 3.2.
- Нажмите «Войти»

#### 3.4. Завершение работы

Для выхода из приложения нажмите иконку «крестик» в правом верхнем углу интерфейса:

| Encolab.Clients.App.Desktop |                             |                                               |                                |                          |                        | >               |
|-----------------------------|-----------------------------|-----------------------------------------------|--------------------------------|--------------------------|------------------------|-----------------|
| Объекты и бланки            |                             |                                               |                                | П                        | оиск:                  |                 |
| Справочник типов            | Наименование                |                                               | Расположение                   |                          | L                      |                 |
| Объекты воздействия         | ПС Городская Россети / МРСК |                                               | С-3 / Комиэнерго / ЦЭС / ТПРЭС |                          |                        |                 |
|                             | ПС Троицк                   | Россети / МРСК С-3 / Комиэнерго / ЦЭС / ТПРЭС |                                |                          |                        |                 |
| вланки переключении         | test                        |                                               | trs1                           |                          |                        |                 |
| История переключений        | ПС 110/35/10 кВ             | "Учебная"                                     | Казанский Госуда               | арственный Энергетически | й Университет / Кафедр | а "Электроэнерг |
| Управление пользователям    | Кейс                        |                                               | Мобильный                      |                          |                        |                 |
| Права и роли                | Бланк                       | Задание                                       |                                | Исполнитель              | Создано                | Отредактирова   |
| <b>D</b>                    | P-07032025-08               | test                                          |                                | Парамонов А.М.1          | 12.04.2025 00::        | 12.04.2025 00:  |
| пользователи                | P-11042025-09               | q12/04                                        |                                | Цанян А.И                | 17.04.2025 19:5        | 17.04.2025 19:5 |
|                             | P-07032025-07               | t1                                            |                                | Парамонов А.М.1          | 14.04.2025 20:         | 14.04.2025 20:1 |
|                             | P-11042025-09               | New test create                               | blank                          | Цанян А.И                | 18.04.2025 13:4        | 19.04.2025 11:4 |
|                             | P-11042025-09               | 12/04_01                                      |                                | Цанян А.И                | 14.04.2025 22:         | 18.04.2025 09:5 |
|                             | P-11042025-09               | 12/04_01                                      |                                | Цанян А.И                | 18.04.2025 13:4        | 19.04.2025 11:4 |
|                             | P-22042025-08               | TestovoeZadani                                | e                              | Цанян И. А               | 23.04.2025 00:         | 25.04.2025 22:4 |
|                             | P-08042025-06               | restore                                       |                                | Цанян А.И                | 12.04.2025 00::        | 12.04.2025 00:3 |

Рис.3 Завершение работы

## 3.5. Восстановление пароля

При утере пароля обратитесь к Администратору. После получения нового пароля выполните процедуру первичного входа.

#### 4. Мобильное приложение

Функциональные характеристики мобильного приложения и детальные инструкции для пользователей описаны в Руководстве пользователя. Ниже приведены ключевые процедуры для работы с приложением.

#### 4.1. Установка

Установка мобильного приложения на устройство выполняется системным администратором в рамках корпоративной политики безопасности.

Процедура установки включает проверку соответствия устройства минимальным требованиям (см. раздел 1.2).

Самостоятельная установка или удаление приложения пользователем не производится.

#### 4.2. Первичная авторизация

Для первого входа выполните:

- Запустите приложение
- Введите логин и временный пароль, полученные от администратора
- Введите сведения о подключаемом сервере, полученные от администратора
- Нажмите кнопку «Войти»

| 23:25 🛇 🔒 🔿                                              | ₹⊿                                        |
|----------------------------------------------------------|-------------------------------------------|
|                                                          |                                           |
| SMART                                                    | GUIDE                                     |
|                                                          |                                           |
| Имя пользователя                                         |                                           |
| — Имя пользователя<br>— Пароль —                         | <u> </u>                                  |
| — Имя пользователя — — — — — — — — — — — — — — — — — — — | <u></u>                                   |
| — Имя пользователя<br>— Пароль —<br>— Сервер —<br>Вой    | TH IN IN IN IN IN IN IN IN IN IN IN IN IN |

Рис.5 Авторизация

После успешной аутентификации система автоматически предложит сменить временный пароль на пользовательский. В открывшейся форме введите новый пароль (дважды для подтверждения) и нажмите «Подтвердить»:

| 10:29 🛇 🗯 🖬 👘                        | ₹41         |
|--------------------------------------|-------------|
| SMARTGU                              | DE          |
| Изменение пароля                     | ×           |
| Имя пользователя<br>atsanyan         |             |
| Текущий пароль                       |             |
| Новый пароль<br>Подтверждение пароля |             |
|                                      | Подтвердить |
|                                      |             |
|                                      |             |
|                                      |             |
|                                      |             |
|                                      |             |

Рис.6 Смена пароля

### 4.3. Повторный вход

Для последующих сеансов в интерфейсе приложения выберите ваше ФИО из выпадающего списка (доступен после первичной настройки), введите пользовательский пароль, установленный в разделе 4.2 и нажмите «Войти».

### 4.4. Первичная настройка

Для активации функций приложения запустите приложение через ярлык на главном экране. Предоставьте разрешения:

- Камера: требуется для сканирования QR-кодов и фотофиксации.
- Геолокация: необходима для работы с картографическими сервисами. Подтвердите запросы системы (кнопки «Разрешить» или «Разрешить при использовании

приложения»):

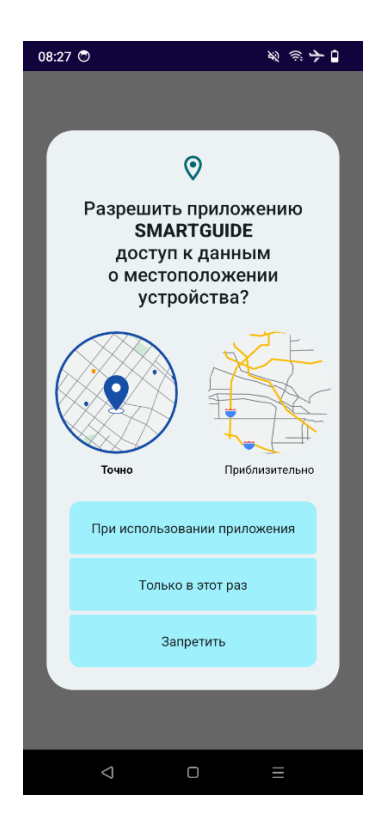

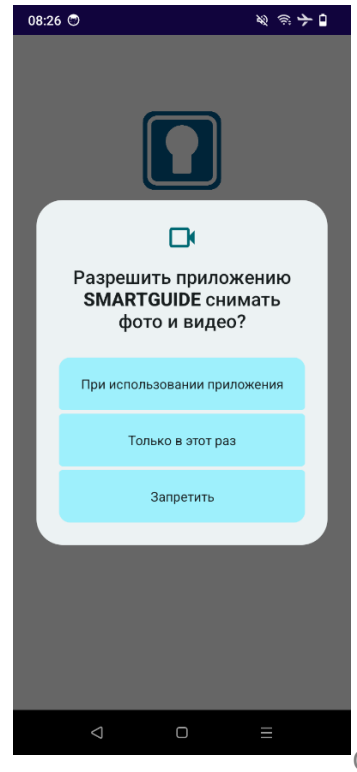

Страница 8 из 9

# 4.5. Выход из учётной записи

Для завершения сессии выберите пункт «Выйти» в разделе «Настройки»:

| 20:14 🌍 🛇 |       | 3 | % ≈ ≻ □ |
|-----------|-------|---|---------|
| Настроі   | йки   |   |         |
| Латыпо    | в А.  |   |         |
| Г→ Выйти  | herep |   |         |
|           |       |   |         |
|           |       |   |         |
|           |       |   |         |
|           |       |   |         |
|           |       |   |         |
|           |       |   |         |
|           |       |   |         |
|           |       |   |         |
|           |       |   |         |
|           |       |   |         |
|           |       |   |         |
|           |       |   |         |

Рис. 9 Выход из учётной записи

## 4.6. Восстановление пароля

При утере пароля обратитесь к системному администратору для получения временного пароля. Выполните первичную авторизацию (см. раздел 4.2) и установите новый пользовательский пароль.